# ROCKY – 3708(E2V/EV) Celeron<sup>™</sup> & Pentium® III with Dual LAN and AGP4X VGA SBC Ver1.1

#### @Copyright 2002

All Rights Reserved. Manual Revision 1.1 May 1th,2002

The information in this document is subject to change without prior notice in order to improve reliability, design and function and does not represent a commitment on the part of the manufacturer.

In no event will the manufacturer be liable for direct, indirect, special, incidental, or consequential damages arising out of the use or inability to use the product or documentation, even if advised of the possibility of such damages.

This document contains proprietary information protected by copyright. All rights are reserved. No part of this manual may be reproduced by any mechanical, electronic, or other means in any form without prior written permission of the manufacturer.

#### Trademarks

ROCKY-3708E2V is registered trademarks of ICP Electronics Inc.; IBM PC is a registered trademark of International Business Machines Corporation. Intel is a registered trademark of Intel Corporation. AMI is registered trademarks of American Megatrends Inc.. Other product names mentioned herein are used for identification purposes only and may be trademarks and/or registered trademarks of their respective companies.

#### Support

Any questions regarding the content of this manual or related issues can be emailed to us directly at: SUPPORT@IEI.COM.TW

# Contents

| Introduc   | tion                                   | 4  |
|------------|----------------------------------------|----|
| 1.1        | Specifications                         | 5  |
| 1.2        | What You Have                          |    |
| Installati | ion                                    | 9  |
| 2.1        | ROCKY – 3708E2V's Layout               |    |
| 2.2        | Unpacking Precautions                  | 12 |
| 2.3        | Clear CMOS Setup (JP1)                 |    |
| 2.4        | Compact Flash Setting (JP2)            |    |
| 2.5        | External Switches and Indicators (JP4) |    |
| 2.6        | System and AGP clock setting (JP5)     | 14 |
| 2.7        | TV-Output mode Setting (JP6)           | 14 |
| Connect    | tion                                   | 15 |
| 3.1        | ATX 20-PIN Power Connector (CN1)       | 16 |
| 3.2        | Compact Flash ConnectorTYPEII (CN2)    | 17 |
| 3.3        | LAN Port RJ45 Connector (CN3,CN4)      |    |
| 3.4        | VGA/TV-OUT Connector (CN8/CN5/CN7)     |    |
| 3.5        | Parallel Port (CN9)                    |    |
| 3.6        | CPU Fan Connector (CN10)               |    |
| 3.7        | Keyboard & PS/2 Mouse Connector (CN11) |    |
| 3.8        | Serial Ports (CN13, CN14)              |    |

| 3.    | .9  | IrDA Infrared Interface Port (CN15)         | 22 |
|-------|-----|---------------------------------------------|----|
| 3.    | .10 | Floppy Disk Drive Connector (CN16)          |    |
| 3.    | .11 | USB Port Connector (CN17)                   |    |
| 3.    | .12 | AUDIO Connector (CN19)                      |    |
| 3.    | .13 | ATX Power Button Connector (CN21)           |    |
| 3.    | .14 | PCI E-IDE Disk Drive Connector (IDE1, IDE2) |    |
| BIOS  | SE  | ETUP                                        | 26 |
| 4.    | .1  | Introduction                                |    |
| 4.    | .2  | Getting Started                             |    |
| 4.    | .3  | Standard CMOS Setup                         |    |
| 4.    | .4  | Advanced CMOS Setup                         |    |
| 4.    | .5  | Advanced Chipset Setup                      |    |
| 4.    | .6  | Power Management Setup                      |    |
| 4.    | .7  | PCI/Plug and Play Setup                     |    |
| 4.    | .8  | Peripheral Setup                            | 41 |
| 4.    | .9  | Hardware Monitor Setup                      | 44 |
| 4.    | .10 | Auto-Detect Hard Disks                      |    |
| 4.    | .11 | Change Supervisor Password                  | 47 |
| 4.    | .11 | Auto Configuration with Optimal Setup       |    |
| 4.    | .12 | Auto Configuration with Fail Safe Setup     | 49 |
| 4.    | .13 | Save settings and Exit                      | 50 |
| 4.    | .14 | Exit without saving                         | 51 |
| Appei | ndi | x A. Watch-Dog Timer                        | 52 |

| Appendix B. I/O Address Map             | 54 |
|-----------------------------------------|----|
| Appendix C. ATX Power Supply            | 56 |
| Appendix D. How to use Wake-Up Function | 58 |
| Appendix E. ROCKY-3708E2V Driver List   | 59 |
| Appendix F. How to install Audio Driver | 60 |

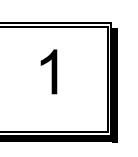

## Introduction

Welcome to the ROCKY-3708E2V Celeron & Pentium® III Single Board Computer. The ROCKY-3708E2V board is an ISA/PCI form factor board, which comes equipped with high performance Pentium® III Processor and advanced high performance multi-mode I/O, designed for the system manufacturers, integrators, or VARs that want to provide all the performance, reliability, and quality at a reasonable price.

The ROCKY-3708E2V provides SIS315 AGP4X VGA on board with 32MB frame buffer ,and add SIS301 to provide second CRT output or TV-OUT (include S Video and Composite output)(option) . The SIS315 VGA chip is 3D graphics chipset, which provides up to 2048x1536x16M-color resolution.

This board has a built-in Compact Flash Disk Socket for embedded applications. The Compact Flash Disk is 100% software compatible with hard disks. Users can use any DOS command without any extra software utility.

An advanced high performance super AT I/O chip – ITE 8705 is used in the ROCKY-3708E2V board. Both on-chip UARTs are compatible with the NS16C550. The parallel port interface are compatible with IBM PC/AT architecture.

The ROCKY-3708E2V has dual Fast Ethernet LAN controller(SIS900 and Intel82559). The ROCKY-3708EV has one Fast Ethernet LAN controller (SIS900) .(It's the master difference between ROCKY-3708E2V and ROCKY-3708EV) .Which are fully integrated 10BASE-T/100BASE-TX LAN solution with high performance networking functions and low power features.

The ROCKY-3708E2V uses the advanced SIS635 Chipset which is 100% PCI software compatible chipset with PCI 2.1 standard.

# 1.1 Specifications

| CPU(PGA370)                    | Intel Celeron® and Pentium® III (FC-PGA)<br>Processor, supports 66/100/133 MHz FSB                                                                                                    |
|--------------------------------|----------------------------------------------------------------------------------------------------|
|                                | (Support to 1.26GHZ /133MHZ or above)                                                                                                    |
| Bus interface                  | PCI/ISA bus, PICMG compliant                                                                                                    |
| Bus speed                      | ISA : 8MHz, PCI: 33MHz                                                                                                    |
| DMA channels                   | 7                                                                                                    |
| Interrupt levels               | 15                                                                                                    |
| Chipset                        | SIS635                                                                                                    |
| Real-time<br>clock/calendar    | SIS635                                                                                                    |
| RAM memory                     | Two 168-pin DIMM sockets support SDRAM module. The max. Memory is up to 1.0GB.                                                                                                    |
| ATA/100<br>IDE interface       | Up to four PCI Enhanced IDE hard drives. The ATA/100 IDE can handle data transfer up to 100MB/s. Compatible with existing ATA-2 IDE specifications its best advantage, so there is no need to do any changes for users' current accessories. |
| Floppy disk<br>drive interface | Supports up to two floppy disk drives,<br>5.25"(360KB and 1.2MB) and/or 3.5" (720KB,<br>1.44MB, and 2.88MB)                                                                                                    |
| Serial ports                   | Two RS-232 ports with 16C550 UART (or compatible) with 16-byte FIFO buffer. Support up to 115.2Kbps. Ports can be individually configured to COM1, COM2 or disabled.                                                                         |
| Bi-directional parallel port   | Configurable to LPT1, LPT2, LPT3 or disabled.<br>Supports EPP/ECP/SPP                                                                                                    |

| Hardware<br>monitor                                                                                                    | Built-in to monitor power supply voltage and fan speed status                                                                                                    |  |  |
|----------------------------------------------------------------------------------------------------|----------------------------------------------------------------------------------------------------|--|--|
| IrDA port                                                                                                    | Supports Serial Infrared(SIR) and Amplitude Shift Keyed IR(ASKIR) interface                                                                                                    |  |  |
| USB port                                                                                                    | Supports two USB ports for future expansion                                                                                                    |  |  |
| Watch-dog<br>timerSoftware Programmable Reset is general<br>when CPU does not periodically trigger the<br>Your can use I/O Port hex 043 and 443 to<br> |                                                                                                    |  |  |
| VGA controller                                                                                                    | SIS315 AGP4X 3D graphics Core plus<br>Advanced Memory Controller with 32MB frame<br>buffer on board.                                                                                                    |  |  |
|                                                                                                    | Screen Resolution: up to 2048x1536x16M.                                                                                                    |  |  |
| Sound                                                                                                    | CMI8738LX support 6CH DAC for AC3 5.1 channel purpose. HRTF –based positional audio, supporting Directsound 3D and A3D interface.                                                                                                    |  |  |
| Ethernet                                                                                                    | ROCKY-3708E2V : Intel 82559 and SIS900 Fast<br>Ethernet controllers, IEEE 802.3u Auto-<br>Negotiation support for 10BASE-T/100BASE-<br>TX standard. Two RJ45 connectors are located<br>on the mounting bracket for easy connection.   |  |  |
|                                                                                                    | (ROCKY-3708EV : only SIS900 Fast Ethernet controller be provided)                                                                                                    |  |  |
| Flash disk<br>socket                                                                                                    | The Compact Flash socket is provided for Flash<br>Disk application that will let users to use the Flash<br>Disk with DOS command, without any extra<br>software utility.                                                              |  |  |
| Keyboard and<br>PS/2 mouse<br>connector                                                                                                    | A 6-pin mini DIN connector is located on the<br>mounting bracket for easy connection to a<br>keyboard or PS/2 mouse. For alternative<br>application, a keyboard and a PS/2 mouse pin<br>header connector are also available on board. |  |  |
| Power<br>consumption+5V @ 5.4A ( Pentium® III<br>1200MHz/133MHZ,1.0GB SDRAM)                                                                           |                                                                                                    |  |  |

|                          | +12V @ 240mA ,5VSB @270mA                         |
|--------------------------|---------------------------------------------------|
| Operating<br>temperature | $0^{\circ} \sim 55^{\circ}$ C ( CPU needs Cooler) |

## 1.2 What You Have

In addition to this *User's Manual*, the ROCKY-3708E2V package includes the following items:

- One ROCKY-3708E2V Single Board Computer
- Two RS-232 Cable (Part NO. 32200-000041)
- One Printer Cable with bracket (Part NO.32200-000040)
- One FDD cable (Part NO.32200-000017)
- One AUDIO cable. (Part NO.19800-000015)
- One ATA/100 IDE cables (Part NO. 32200-000052)
- One 6-pin Mini-Din converts to two 6-pin mini-Din cables for keyboard and mouse connection. (Part NO. 32000-000138)
- One CD-ROM Disc (Driver)

If any of these items are missing or damaged, contact the dealer from whom you purchased this product. Save the shipping materials and carton in case you want to ship or store the product in the future. 2

# Installation

This chapter describes how to install the ROCKY-3708E2V. At first, the layout of ROCKY-3708E2V is shown, and the unpacking information that you should be careful is described. The jumpers and switches setting for the ROCKY-3708E2V's configuration, such as CPU clock setting, and watchdog timer, are also included.

## 2.1 ROCKY – 3708E2V's Layout

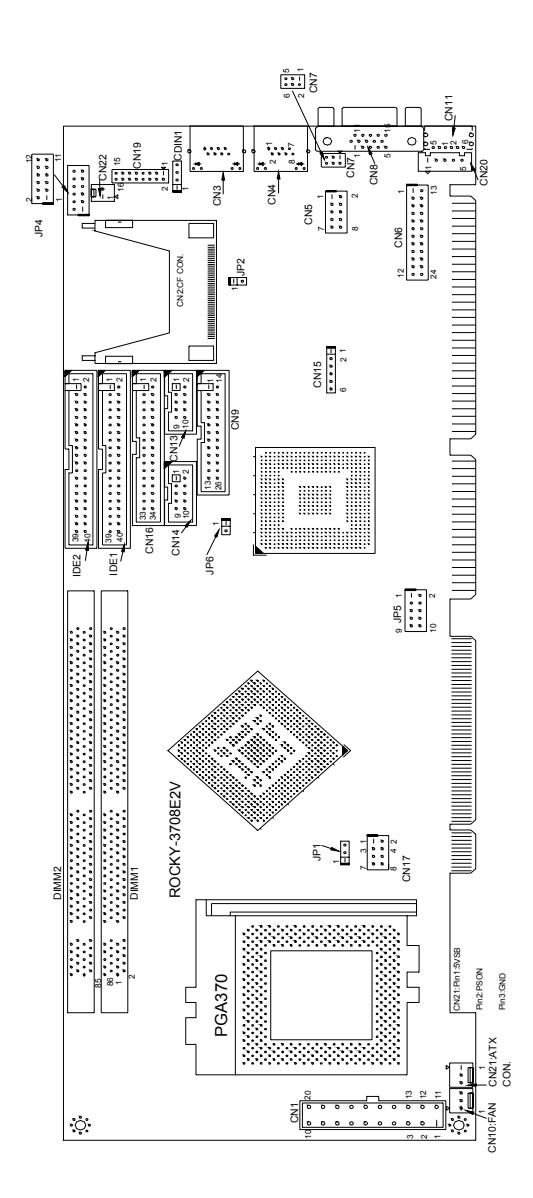

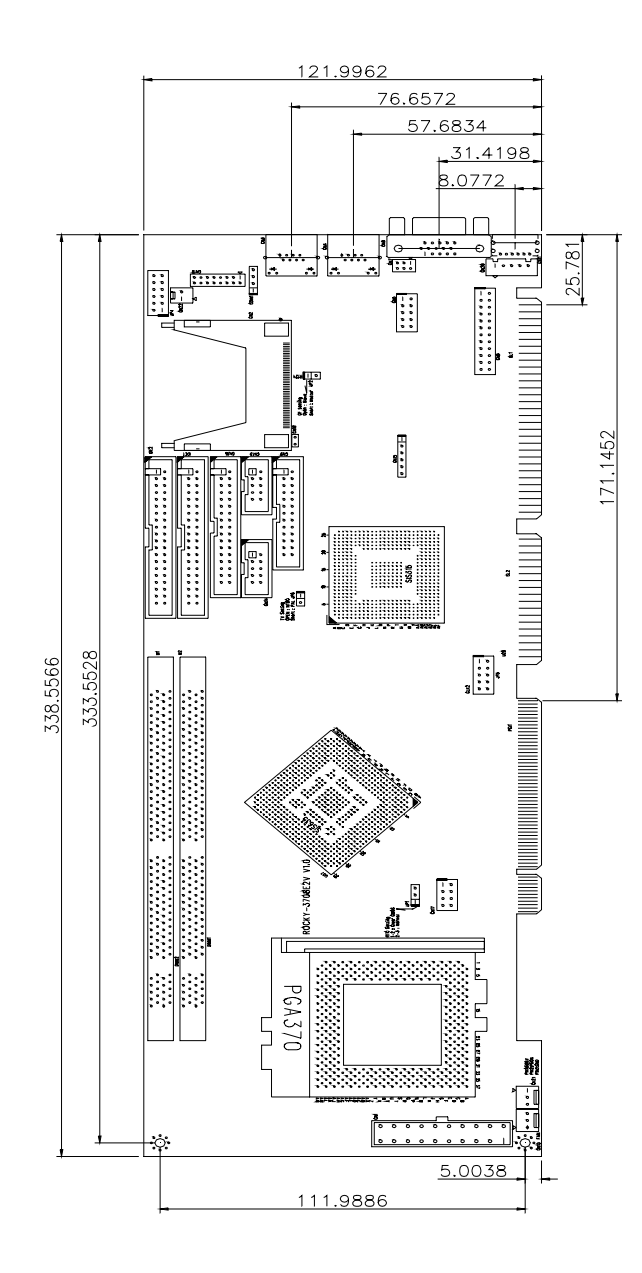

## 2.2 Unpacking Precautions

Some components on ROCKY-3708E2V SBC are very sensitive to static electric charges and can be damaged by a sudden rush of power. To protect it from unintended damage, be sure to follow these precautions:

- ✓ Ground yourself to remove any static charge before touching your ROCKY-3708E2V SBC. You can do it by using a grounded wrist strap at all times or by frequently touching any conducting materials that is connected to the ground.
- ✓ Handle your ROCKY-3708E2V SBC by its edges. Don't touch IC chips, leads or circuitry if not necessary.
- $\checkmark$  Do not plug any connector or jumper while the power is on.

| LABEL | FUNCTION                         |  |  |
|-------|----------------------------------|--|--|
| JP1   | RTC Setting                      |  |  |
| JP2   | Compact Flash setting            |  |  |
| JP4   | External switches and indicators |  |  |
| JP5   | System and AGP clock setting     |  |  |
| JP6   | TV-OUT setting                   |  |  |

#### **Table of Jumpers**

**Note:** All shaded rows in tables of this manual are the default settings for the ROCKY-3708E2V.

## 2.3 Clear CMOS Setup (JP1)

If want to clear the CMOS Setup (for example forgot the password you should clear the setup and then set the password again.), you should close the JP1 (1-2) about 3 seconds, then open it again. Set back to normal operation mode JP1(2-3).

#### • JP1 : Clear CMOS Setup

| JP1 | DESCRIPTION        |
|-----|--------------------|
| 1-2 | Clear CMOS Setting |
| 2-3 | Normal Operation   |

## 2.4 Compact Flash Setting (JP2)

Set the operating mode of the Compact Flash Disk.

#### JP2 : Compact Flash Setting

| JP2   | DESCRIPTION |  |  |
|-------|-------------|--|--|
| OPEN  | Slave       |  |  |
| Close | Master      |  |  |

## 2.5 External Switches and Indicators (JP4)

There are several external switches and indicators for monitoring and controlling your CPU board. All the functions are in the JP4 connector.

#### **CN31 : External Switches and Indicators**

|           | PIN | DESCRIPTION | PIN | DESCRIPTION  |         |
|-----------|-----|-------------|-----|--------------|---------|
| Power     | 1   | +5V         | 2   | Speaker      | Speaker |
| LED       | 3   | GND         | 4   | N/C          |         |
|           | 5   | GND         | 6   | N/C          |         |
|           | 7   | EXTSMI#     | 8   | +5V          |         |
| HDD       | 9   | +5V         | 10  | Reset Switch | Reset   |
| Indicator | 11  | IDELED-     | 12  | GND          | button  |

## 2.6 System and AGP clock setting (JP5)

CPU FSB default clock be set to 133MHZ by jumper JP5; it can be set through software in CMOS setup (please refer CMOS SETUP setting in page 33).

#### • JP5 (1 - 8) : CPU and SDRAM Clock Setting

| 1-2   | 3-4   | 5-6  | 7-8  | CPU/RAM<br>CLOCK |
|-------|-------|------|------|------------------|
| OPEN  | OPEN  | OPEN | OPEN | 66.6/66.6        |
| CLOSE | OPEN  | OPEN | OPEN | 100/100          |
| CLOSE | CLOSE | OPEN | OPEN | 133.3/133.3      |

#### • JP5 (9,10): AGP CLOCK Setting

| 9-10  | AGP CLOCK |
|-------|-----------|
| OPEN  | 66.6 MHZ  |
| CLOSE | 50 MHZ    |

## 2.7 TV-Output mode Setting (JP6)

The ROCKY-3708E2V has TV-output function that be provided from SIS301(option). It can be selected NTSC or PAL mode to output.

#### • JP6 : TV-Output mode setting

| JP6   | DESCRIPTION |
|-------|-------------|
| OPEN  | NTSC        |
| Close | PAL         |

3

# Connection

This chapter describes how to connect peripherals, switches and indicators to the ROCKY- 3708E2V board.

| LABEL | FUNCTION                             |
|-------|--------------------------------------|
| CN1   | ATX power supply Connector           |
| CN2   | Compact Flash Socket                 |
| CN3   | LAN port (RJ45/Intel82559) Connector |
| CN4   | LAN port (RJ45/SIS900) Connector     |
| CN5   | Secondary CRT Connector(optional)    |
| CN6   | DVI-Output Connector (reserve)       |
| CN7   | TV-Output Connector(optional)        |
| CN8   | Primary CRT Output Connector         |
| CN9   | Parallel Port Connector              |
| CN10  | FAN Connector                        |
| CN11  | PS2 Mouse/Keyboard Connector         |
| CN13  | Serial Port 2 Connector              |
| CN14  | Serial Port 1 Connector              |
| CN15  | IRDA Connector                       |
| CN16  | Floppy Disk Connector                |
| CN17  | USB Connector                        |
| CN19  | Audio Connector                      |
| CN21  | 5VSB/PSON Power supply connector     |
| CN22  | Power Button Connector               |
| ID1   | Primary IDE Connector                |
| ID2   | Secondary IDE Connector              |

## Table of Connectors

## 3.1 ATX 20-PIN Power Connector (CN1)

This connector supports the ATX power, functions such as modem Ring on, wake-up LAN and soft power off are supported by mainboard. (Power source from Mainboard)

| PIN NO. | DESCRIPTION | PIN NO. | DESCRIPTION |
|---------|-------------|---------|-------------|
| 1       | 3.3V        | 2       | 3.3V        |
| 3       | GND         | 4       | 5V          |
| 5       | GND         | 6       | 5V          |
| 7       | GND         | 8       | PW_OK       |
| 9       | 5VSB        | 10      | 12V         |
| 11      | 3.3V        | 12      | -12V        |
| 13      | GND         | 14      | ATX-ON      |
| 15      | GND         | 16      | GND         |
| 17      | GND         | 18      | -5V         |
| 19      | 5V          | 20      | 5V          |

## 3.2 Compact Flash Connector--TYPEII (CN2)

The ROCKY-3708E2V supports one CompactFlash socket that be provided from IDE2 . If it already be connected device (like HDD or CD-ROM) in IDE2 , you must set the jumper to avoid the conflict.(like master or slave)

#### CN2 : CompactFlash Socket

| PIN NO. | DESCRIPTION   | PIN NO. | DESCRIPTION   |
|---------|---------------|---------|---------------|
| 1       | GROUND        | 26      | VCC-IN CHECK2 |
| 2       | DATA3         | 27      | DATA11        |
| 3       | DATA4         | 28      | DATA12        |
| 4       | DATA5         | 29      | DATA13        |
| 5       | DATA6         | 30      | DATA14        |
| 6       | DATA7         | 31      | DATA15        |
| 7       | HDC_CS0#      | 32      | HDC_CS1#      |
| 8       | N/C           | 33      | N/C           |
| 9       | GROUND        | 34      | IOR#          |
| 10      | N/C           | 35      | IOW#          |
| 11      | N/C           | 36      | N/C           |
| 12      | N/C           | 37      | INTERRUPT     |
| 13      | +5V           | 38      | +5V           |
| 14      | N/C           | 39      | CSEL          |
| 15      | N/C           | 40      | N/C           |
| 16      | N/C           | 41      | RESET#        |
| 17      | N/C           | 42      | IORDY         |
| 18      | SA2           | 43      | N/C           |
| 19      | SA1           | 44      | +5V           |
| 20      | SA0           | 45      | HDD_ACTIVE#   |
| 21      | DATA0         | 46      | N/C           |
| 22      | DATA1         | 47      | DATA8         |
| 23      | DATA2         | 48      | DATA9         |
| 24      | N/C           | 49      | DATA10        |
| 25      | VCC-IN CHECK2 | 50      | GROUND        |

## 3.3 LAN Port RJ45 Connector (CN3,CN4)

The ROCKY-3708E2V is equipped with two built-in 10/100Mbps Ethernet controllers. You can connect it to your LAN through RJ45 LAN connectors. There are two LED on the connector indicating the status of LAN. The pin assignments are as following:

Yellow LED : Speed ( 100 Mbps : ON , 10 Mbps : OFF) Green LED : Activity

| PIN NO. | DESCRIPTION | PIN NO. | DESCRIPTION |
|---------|-------------|---------|-------------|
| 1       | TX+         | 8       | N/C         |
| 2       | TX-         | 9       | GROUND      |
| 3       | RX+         | 10      | GROUND      |
| 4       | N/C         | 11      | SPEED       |
| 5       | N/C         | 12      | GROUND      |
| 6       | RX-         | 13      | ACTIVITY    |
| 7       | N/C         | 14      | GROUND      |

#### CN3/CN4: LAN RJ45 Connector

Notes: The ROCKY-3708EV only provides CN4 for using SIS900 Fast Ethernet controller.

## 3.4 VGA/TV-OUT Connector (CN8/CN5/CN7)

The ROCKY-3708E2V has a built-in 15-pin VGA connector (CN8) directly connects to your CRT monitor and a pin header 10pin (CN5)(option) provide secondary output through attached cable in the box.

The primary CRT output be provided from SIS315. The secondary CRT output be provided from SIS301. (option) They can support dual-view function.

The SIS301 also provides other functions that are TV-OUT and DVI-OUT . It is can provide one function at the same time. So it supports dual-view combination, like CRT1/CRT2 , CRT1/TV-OUT, or CRT1/DVI-OUT.(option)

#### • CN8 : 15-pin Female Connector

| PIN NO. | DESCRIPTION | PIN NO. | DESCRIPTION |
|---------|-------------|---------|-------------|
| 1       | RED_1       | 2       | GREEN_1     |
| 3       | BLUE_1      | 4       | N/C         |
| 5       | GROUND      | 6       | GROUND      |
| 7       | GROUND      | 8       | GROUND      |
| 9       | +5V         | 10      | GROUND      |
| 11      | N/C         | 12      | DDCDAT_1    |
| 13      | HSYNC_1     | 14      | VSYNC_1     |
| 15      | DDCCLK_1    |         |             |

#### • CN5 : 10-pin header Connector (2x5\_2.54mm)(optional)

| PIN NO. | DESCRIPTION | PIN NO. | DESCRIPTION |
|---------|-------------|---------|-------------|
| 1       | RED_2       | 2       | DDCCLK_2    |
| 3       | GREEN_2     | 4       | DDCDAT_2    |
| 5       | BLUE_2      | 6       | GROUND      |
| 7       | HSYNC_2     | 8       | GROUND      |
| 9       | VSYNC_2     | 10      | GROUND      |

#### • CN7 : TV-OUT Connector (2x3\_2.00mm)(optional)

| PIN NO. | DESCRIPTION | PIN NO. | DESCRIPTION    |
|---------|-------------|---------|----------------|
| 1       | GROUND      | 2       | Y/Luminance    |
| 3       | GROUND      | 4       | C/Chrominance  |
| 5       | GROUND      | 6       | CVBS/Composite |

#### • CN6 : DVI-OUT Connector (2x12\_2.00mm) (Reserve)

| PIN NO. | DESCRIPTION | PIN NO. | DESCRIPTION |
|---------|-------------|---------|-------------|
| 1       | DVI2-       | 13      | N/C         |
| 2       | DVI2+       | 14      | +5V         |
| 3       | GROUND      | 15      | GROUND      |
| 4       | N/C         | 16      | SENSE       |
| 5       | N/C         | 17      | DVI0-       |
| 6       | DDCCLK_2    | 18      | DVI0+       |

| 7  | DDCDAT_2 | 19 | GROUND |
|----|----------|----|--------|
| 8  | N/C      | 20 | N/C    |
| 9  | DVI1-    | 21 | N/C    |
| 10 | DVI1+    | 22 | GROUND |
| 11 | GROUND   | 23 | TXC+   |
| 12 | N/C      | 24 | TXC-   |
|    |          |    |        |

## 3.5 Parallel Port (CN9)

This port is usually connected to a printer. The ROCKY-3708E2V includes an on-board parallel port, accessed through a 26-pin flat-cable connector CN9.

#### CN9 : Parallel Port Connector (2x13\_2.54mm)

| PIN NO. | DESCRIPTION        | PIN NO. | DESCRIPTION      |
|---------|--------------------|---------|------------------|
| 1       | STROBE#            | 2       | DATA 0           |
| 3       | DATA 1             | 4       | DATA 2           |
| 5       | DATA 3             | 6       | DATA 4           |
| 7       | DATA 5             | 8       | DATA 6           |
| 9       | DATA 7             | 10      | ACKNOWLEDGE      |
| 11      | BUSY               | 12      | PAPER EMPTY      |
| 13      | PRINTER SELECT     | 14      | AUTO FORM FEED # |
| 15      | ERROR#             | 16      | INITIALIZE       |
| 17      | PRINTER SELECT LN# | 18      | GROUND           |
| 19      | GROUND             | 20      | GROUND           |
| 21      | GROUND             | 22      | GROUND           |
| 23      | GROUND             | 24      | GROUND           |
| 25      | GROUND             |         |                  |

## 3.6 CPU Fan Connector (CN10)

The ROCKY-3708E2V provides one CPU cooling fan connectors. This connector can supply 12V/500mA to the cooling fan that supply full speed.

#### CN10 : Fan Connector

| PIN NO. | DESCRIPTION |
|---------|-------------|
| 1       | Ground      |
| 2       | 12V         |
| 3       | Sensor      |

## 3.7 Keyboard & PS/2 Mouse Connector (CN11)

A 6-pin mini DIN connector (CN11) is located on the mounting bracket for easy connection to a keyboard or a PS/2 mouse. The card comes with a cable to convert from the 6-pin mini-DIN connector to two 6-pin mini-DIN connectors for keyboard and mouse connection.

#### • CN11 : 6-pin Mini-DIN Keyboard Connector

| PIN NO. | DESCRIPTION    |
|---------|----------------|
| 1       | KEYBOARD DATA  |
| 2       | MOUSE DATA     |
| 3       | GROUND         |
| 4       | +5V            |
| 5       | KEYBOARD CLOCK |
| 6       | MOUSE CLOCK    |

For alternative application, a keyboard pin header connector is also available on board, located on CN20.

#### • CN20 : 5-pin Header Keyboard Connector

| PIN NO. | DESCRIPTION    |
|---------|----------------|
| 1       | KEYBOARD CLOCK |
| 2       | KEYBOARD DATA  |
| 3       | N/C            |
| 4       | GROUND         |
| 5       | +5V            |

#### 3.8 Serial Ports (CN13, CN14)

The ROCKY-3708E2V offers two high speeds NS16C550 compatible UART.

CN14 (COM1) : 10-pin header on board CN13 (COM2) : 10-pin header on board

#### Serial port connections (CN14, CN13)

| Connector | Ports | Address | Interrupt |
|-----------|-------|---------|-----------|
| CN14      | COM1  | 3F8     | IRQ4      |
| CN13      | COM2  | 2F8     | IRQ3      |

#### Serial Port 10-pin Connector (2x5\_2.54mm)

| PIN NO. | DESCRIPTION         | 1     |
|---------|---------------------|-------|
| 1       | DATA CARRIER DETECT | (DCD) |
| 2       | RECEIVE DATA        | (RXD) |
| 3       | TRANSMIT DATA       | (TXD) |
| 4       | DATA TERMINAL READY | (DTR) |
| 5       | GROUND              | (GND) |
| 6       | DATA SET READY      | (DSR) |
| 7       | REQUEST TO SEND     | (RTS) |
| 8       | CLEAR TO SEND       | (CTS) |
| 9       | RING INDICATOR      | (RI)  |
| 10      | NC                  |       |

## 3.9 IrDA Infrared Interface Port (CN15)

The ROCKY-3708E2V has a built-in IrDA port which supports Serial Infrared (SIR) or Amplitude Shift Keyed IR (ASKIR) interface. If you want to use the IrDA port, you have to configure SIR or ASKIR model in the BIOS under Peripheral Setup COM2. Then the normal RS-232 COM 2 will be disabled.

#### CN24: IrDA connector

| PIN NO. | DESCRIPTION |
|---------|-------------|
| 1       | VCC         |
| 2       | CIR-RX      |
| 3       | IR-RX       |
| 4       | Ground      |
| 5       | IR-TX       |
| 6       | CIR-TX      |

## 3.10 Floppy Disk Drive Connector (CN16)

The ROCKY-3708E2V board is equipped with a 34-pin daisy-chain drive connector cable.

| PIN NO. | DESCRIPTION | PIN NO. | DESCRIPTION     |  |
|---------|-------------|---------|-----------------|--|
| 1       | GROUND      | 2       | REDUCE WRITE    |  |
| 3       | GROUND      | 4       | N/C             |  |
| 5       | GROUND      | 6       | N/C             |  |
| 7       | GROUND      | 8       | INDEX#          |  |
| 9       | GROUND      | 10      | MOTOR ENABLE A# |  |
| 11      | GROUND      | 12      | DRIVE SELECT B# |  |
| 13      | GROUND      | 14      | DRIVE SELECT A# |  |
| 15      | GROUND      | 16      | MOTOR ENABLE B# |  |
| 17      | GROUND      | 18      | DIRECTION#      |  |
| 19      | GROUND      | 20      | STEP#           |  |
| 21      | GROUND      | 22      | WRITE DATA#     |  |
| 23      | GROUND      | 24      | WRITE GATE#     |  |
| 25      | GROUND      | 26      | TRACK 0#        |  |
| 27      | GROUND      | 28      | WRITE PROTECT#  |  |
| 29      | GROUND      | 30      | READ DATA#      |  |
| 31      | GROUND      | 32      | SIDE 1 SELECT#  |  |
| 33      | GROUND      | 34      | DISK CHANGE#    |  |

#### • CN16 : FDC Connector (2x17\_2.54mm)

## 3.11 USB Port Connector (CN17)

The ROCKY- 3708E2V provide two built-in USB ports for the future new I/O bus expansion.

| CN17    |             |            |             |  |
|---------|-------------|------------|-------------|--|
| PIN NO. | DESCRIPTION | PIN<br>NO. | DESCRIPTION |  |
| 1       | VCC         | 2          | GROUND      |  |
| 3       | DATA1-      | 4          | DATA2+      |  |
| 5       | DATA1+      | 6          | DATA2-      |  |
| 7       | GROUND      | 8          | VCC         |  |

## 3.12 AUDIO Connector (CN19)

The ROCKY-3708E2V has a built-in AUDIO chipset (CMEDIA CMI8738LX) ; connector directly connects to the pin-header (CN9) . The Audio chipset can support 5.1 channel sounds that include LINEOUT, REAR, and CENTER/BASS .

| CN9 : Audio Connector | (2x8 2.00mm) |
|-----------------------|--------------|
|-----------------------|--------------|

| PIN NO. | DESCRIPTION | PIN NO. | DESCRIPTION |
|---------|-------------|---------|-------------|
| 1       | LINEOUT_L   | 2       | GROUND      |
| 3       | LINEOUT_R   | 4       | GROUND      |
| 5       | CENTER      | 6       | BASS        |
| 7       | GROUND      | 8       | GROUND      |
| 9       | LININ_L     | 10      | LINEIN_R    |
| 11      | GROUND      | 12      | GROUND      |
| 13      | REAR_L      | 14      | REAR_R      |
| 15      | MIN_IN      | 16      | GROUND      |

Notice: LINE OUT be amplified through one amplifier . When RL=4 ohm , the amplifier provides power 6 W to output.

## 3.13 ATX Power Button Connector (CN21)

When the ROCKY-3708E2V want to use ATX power, but the power be provided from backplane . The ROCKY-3708E2V provide two connectors (CN21, CN22) to get this function. The detail combination be described in Appendix C.

#### CN21 : Backplane to Mainboard Connector

| PIN NO. | DESCRIPTION |
|---------|-------------|
| 1       | 5VSB        |
| 2       | ATX-ON      |
| 3       | GND         |

#### CN22 : 2-pin header ATX BUTTON Connector

| PIN NO. | DESCRIPTION      |
|---------|------------------|
| 1       | ATX POWER BUTTON |
| 2       | GND              |

★ Power source from Backplane with ATX Connector (Through Power Button & +5VSB)

## 3.14 PCI E-IDE Disk Drive Connector (IDE1, IDE2)

You can attach four IDE( Integrated Device Electronics) hard disk drives on two channels. These connectors support Ultra-DMA100 IDE devices. Non-DMA100 devices are suggested to be connecting to the secondary IDE connector.

#### IDE 1 : Primary IDE Connector IDE 2 : Secondary IDE Connector

#### • IDE1/IDE2 : IDE Interface Connector (2x20\_2.54mm)

| PIN NO. | DESCRIPTION | PIN NO. | DESCRIPTION       |
|---------|-------------|---------|-------------------|
| 1       | RESET#      | 2       | GROUND            |
| 3       | DATA 7      | 4       | DATA 8            |
| 5       | DATA 6      | 6       | DATA 9            |
| 7       | DATA 5      | 8       | DATA 10           |
| 9       | DATA 4      | 10      | DATA 11           |
| 11      | DATA 3      | 12      | DATA 12           |
| 13      | DATA 2      | 14      | DATA 13           |
| 15      | DATA 1      | 16      | DATA 14           |
| 17      | DATA 0      | 18      | DATA 15           |
| 19      | GROUND      | 20      | N/C               |
| 21      | N/C         | 22      | GROUND            |
| 23      | IOW#        | 24      | GROUND            |
| 25      | IOR#        | 26      | GROUND            |
| 27      | N/C         | 28      | BALE - DEFAULT    |
| 29      | N/C         | 30      | GROUND - DEFAULT  |
| 31      | INTERRUPT   | 32      | IOCS16#-DEFAULT   |
| 33      | SA1         | 34      | Ultra-66 Cable ID |
| 35      | SA0         | 36      | SA2               |
| 37      | HDC CS0#    | 38      | HDC CS1#          |
| 39      | HDD ACTIVE# | 40      | GROUND            |

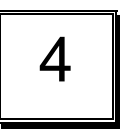

# **BIOS SETUP**

## 4.1 Introduction

The ROCKY-3708E2V uses the AMI PCI/ISA BIOS for system configuration. The AMI BIOS setup program is designed to provide maximum flexibility in configuring the system by offering various options, which may be selected for end-user requirements. This chapter is written to assist you in the proper usage of these features.

## 4.2 Getting Started

When powering on the system, the BIOS will enter the Power-On-Self-Test (POST) routines. These routines will be executed for system test, initialization and system configuration verification. After the POST routines are completed, the following message appears:

#### " Hit DEL if you want to run SETUP"

To access AMI PCI/ISA BIOS Setup program, press <Del> key. The following screen will be displayed at this time

| AMIBIOS HIFLEX SETUP UTILITY – VERSION 1.52            |
|--------------------------------------------------------|
| (C) 2001 American Megatrends, Inc. All Rights Reserved |
|                                                        |
| ROCKY-3708E2V V1.0 (01/31/2002)                        |
|                                                        |
| Standard CMOS Setup                                    |
| Advanced CMOS Setup                                    |
| Advanced Chipset Setup                                 |
| Power Management Setup                                 |
| PCI / Plug and Play Setup                              |
| Peripheral Setup                                       |
| Hardware Monitor Setup                                 |
| Auto-Detect Hard Disks                                 |
| Chang User Password                                    |
| Change Supervisor Password                             |
| Auto Configuration with Optimal Settings               |
| Auto Configuration with Fail Safe Settings             |
| Save Settings and Exit                                 |
| Exit Without Saving                                    |
|                                                        |
| Load configuration settings giving highest performance |
| ESC:Exit ↓↑:Se1 F2/F3:Color F10:Save&Exit              |

## 4.3 Standard CMOS Setup

| AMIBIOS SETUP – STANDARD CMOS SETUP                                |                      |  |
|--------------------------------------------------------------------|----------------------|--|
| (C)2001 American Megatrends, Inc. All Rights Reserved              |                      |  |
| Data (mm/dd/yyyyy): Mon Feb 04, 2002 Base Memory: 639 KB           |                      |  |
| Time (hh/mm/ss) : 02 :35 : 33                                      | Extd Memory: 255MB   |  |
|                                                                    |                      |  |
| Floppy Drive A . 1.44 IVID 3 1/2<br>Floppy Drive B : Not Installed |                      |  |
|                                                                    | LBA Blk PIO 32Bit    |  |
| Type Size Cyln Head Wpcom Sec Mode Mode Mode Mode                  |                      |  |
| Pri Master : Auto                                                  | Off                  |  |
| Pri Slave : Auto                                                   | Off                  |  |
| Sec Master: Auto                                                   | Off                  |  |
| Sec Slave : Auto                                                   | Off                  |  |
|                                                                    |                      |  |
| Boot Sector Virus Protection Disabled                              |                      |  |
| Month : Jan - Dec                                                  | ESC : Exit ↑↓:Sel    |  |
| Day : 01 - 31                                                      | PgUp/PgDn : Modify   |  |
| Year : 1980 - 2099 F                                               | 1: Help F2/F3 :Color |  |
|                                                                    |                      |  |
|                                                                    |                      |  |

For IDE hard disk drive setup, please check the following possible setup procedure,

- 1. Use the Auto setting for detection during boot up.
- 2. Use the IDE HDD AUTO DETECTION in the main menu to automatically enter the drive specifications.

27

3. Manually enter the specifications by yourself from the "User" option.

#### Primary/Secondary Master/Slave IDE >

Select these options to configure the drive named in the option. Select Auto Detect IDE to let AMIBIOS automatically configure the drive. A screen with a list of drive parameters appears. Click on OK to configure the drive.

#### Primary/Secondary Master/Slave LBA Mode >

LBA(Logical Block Addressing) is a new IDE HDD accessing method to overcome the 528 megabyte capacity bottle neck. If your IDE hard disk over 528MB, AMIBIOS can enable this LBA mode feature. The option only for Primary Master IDE LBA mode.

#### Primary/Secondary Master/Slave Block Mode >

If your hard disk drive supports IDE block transfer mode, enable this option for faster IDE hard disk drive transfer rate. The option only for Primary Master Block mode.

#### Primary/Secondary Master/Slave 32Bit Mode >

This option enables Primary Master IDE 32-bit data transfers on the IDE data port. If disabled,16-bit data transfer is used by the BIOS.32-bit data transfers can only be enabled if IDE prefetch mode is also enabled.

#### Primary/Secondary Master/Slave PIO Mode >

This option enables Primary Master IDE PIO mode on the IDE may have to set to proper cycle timings. Cycle timing relation between the IDE PIO mode value and IDE cycle timing is shown below :

| Mode $0 \rightarrow \text{Timing}(600 \text{ns})$ | Mode 1 -> Timing ( 383ns ) |
|---------------------------------------------------|----------------------------|
| Mode 2 -> Timing ( 240ns )                        | Mode 3 -> Timing ( 180ns ) |
| Mode 4 -> Timing (120ns)                          | Mode 5 -> Timing ( 60ns )  |

## 4.4 Advanced CMOS Setup

| AMIBIOS SETUP – ADVANCED CMOS SETUP |                        |                                 |
|-------------------------------------|------------------------|---------------------------------|
| (C)2001 American                    | Megatrends, Inc. All R | lights Reserved                 |
| Quick Boot                          | Enabled                | Available Options :<br>Disabled |
| 1st Boot Device                     | Floppy                 | ▼ Enabled                       |
| 2 nd Boot Device                    | IDE-0                  |                                 |
| 3 rd Boot Device                    | CDROM                  |                                 |
| Try Other Boot Devices              | Yes                    |                                 |
| S.M.A.R.T. for Hard Disks           | Disabled               |                                 |
| BootUp Num-Lock                     | On                     |                                 |
| Floppy Drive Swap                   | Disabled               |                                 |
| Floppy Drive Seek                   | Disabled               |                                 |
| PS/2 Mouse Support                  | Enabled                |                                 |
| System Keyboard                     | Present                |                                 |
| Primary Display                     | VGA/EGA                |                                 |
| Password Check                      | Setup                  |                                 |
| Boot To OS/2                        | No                     |                                 |
| System BIOS Cacheable               | Enabled                |                                 |
| C000,32k Shadow                     | Cached                 |                                 |
| C800,16K Shadow                     | Disabled               | ESC :Exit     ↑  ↓ :Sel         |
| CC00,16K Shadow                     | Disabled               | PgUp/PgDn: Modify               |
| D000,16K Shadow                     | Disabled               | F1 : Help F2/F3: Color          |
| D400,16K Shadow                     | Disabled               |                                 |

**Quick Boot** > *Enabled*: this will enable the BIOS to boot quickly when you turn on your computer. The BIOS will only check the first 1MB of the system memory.

**Quick Boot** > *Disabled:* the BIOS will test all system memory when it boots up. It will spend about 40 seconds until it receives a Ready signal from the HDD. It will also wait for you to press the <Del> key or not.

**1**<sup>st</sup>, **2**<sup>nd</sup>, **3**<sup>rd</sup> **Boot Device** > to define the sequence of boot drives after the routines check up completes. If the 1<sup>st</sup> Boot Device fails, the BIOS will attempt to boot from the  $2^{nd}$  or the 3<sup>rd</sup> device.

**Try Other Boot Devices >** the BIOS will try to boot from any other available device in the system if the  $1^{st}$ ,  $2^{nd}$  and  $3^{rd}$  device fails to boot. The settings are Yes or No.

**S.M.A.R.T. for Hard Disks** >Self-Monitoring, Analysis and Reporting Technology. This option can help BIOS to warn the user of the possible device failure and give user a chance to back up the device before actual failure happens.

The settings are Auto, Disabled, Enabled

**BootUp Num-Lock >** to turn on/off the Num-Lock option on an enhanced keyboard when you boot. If you turn it off, the arrow keys on the numeric keypad can be used just as the other set of arrow keys on the keyboard and vice versa.

**Floppy Drive Swap >** this function enables you to swap the floppy disk drives via software or without moving the hardware.

**Floppy Drive Seek >** when this option is turned Enabled, BIOS will perform a Seek command on floppy drive A: before boot-up.

**PS/2 Mouse Support >** When this option is enabled, BIOS support a PS/2- type mouse.

**System Keyboard >** to configure the keyboard. If you set it Absent, BIOS will not report keyboard errors.

Primary Display >Select this option to configure the type of monitor attached

to the computer. The settings are Monochrome, Color 40x25,Color 80x25,VGA/PGA/EGA, or Not Install.

**Password Check >** to define if a password is necessary or not for access to the BIOS setup.

**Boot to OS/2 >** if you run the OS/2 operating system, this option must be set to yes. It means you permit BIOS to run properly if OS/2 or any other OS that does not support Plug and Play is found in your computer.

**System BIOS Cacheable >** to define whether or not the memory segment FOOOH can be read from or written to cache memory. Setting it Enabled will give faster execution in your system.

**C000,32k Shadow >** When this option is set to enabled, the Video ROM area from C0000-C7FFF is copied (shadowed) to RAM for faster execution. Disabled :The contents of the video ROM are not copied to RAM. Cached :The contents of the video ROM area from C0000h - C7FFFh are copied from ROM to RAM and can be written to or read from cache memory. Enabled :The contents of the video ROM area from C0000h - C7FFFh are copied (shadowed) from ROM to RAM for faster execution.

(shadowed) from ROM to RAM for faster execution.

**C800,16k Shadow >** These options enable shadowing of the contents of the ROM area named in the option title. The settings are Enable Disable, Cached. The ROM area that is not used by ISA adapter cards will be allocated to PCI adapter cards.

**CC00,16k Shadow >** These options enable shadowing of the contents of the ROM area named in the option title. The settings are Enable Disable, Cached. The ROM area that is not used by ISA adapter cards will be allocated to PCI adapter cards.

**D000,16k Shadow** >These options enable shadowing of the contents of the ROM area named in the option title. The settings are Enable Disable, Cached. The ROM area that is not used by ISA adapter cards will be allocated to PCI adapter cards.

**D400,16k Shadow >** These options enable shadowing of the contents of the ROM area named in the option title. The settings are Enable Disable, Cached.

The ROM area that is not used by ISA adapter cards will be allocated to PCI adapter cards.

**D800,16k Shadow >** These options enable shadowing of the contents of the ROM area named in the option title. The settings are Enable Disable, Cached. The ROM area that is not used by ISA adapter cards will be allocated to PCI adapter cards.

**DC00,16k Shadow >** These options enable shadowing of the contents of the ROM area named in the option title. The settings are Enable Disable, Cached. The ROM area that is not used by ISA adapter cards will be allocated to PCI adapter cards.

**Note :**You can change the value of each option by using <PgUp> and <PgDn> key. The available values are shown on the right screen.

## 4.5 Advanced Chipset Setup

| AMIBIOS SETUP – ADVANCED CHIPSET SETUP                                                                                                    |                                                         |                                                                         |
|----------------------------------------------------------------------------------------------------|---------------------------------------------------------|-------------------------------------------------------------------------|
| (C)2001 American Me                                                                                                    | egatrends, Inc. All Rig                                 | ghts Reserved                                                           |
|                                                                                                    |                                                         |                                                                         |
| CPU/DRAM Base Frequency<br>CPU Multiple Factory<br>HOST Frequency<br>DRAM Frequency<br>Graphic Win Size<br>Timing Setting Mode<br>DRAM CAS# Latency | 100/100MHZ<br>H/W TRAP<br>100MHZ<br>64M<br>Normal<br>3T | Available Options:<br>H/W TRAP<br>66/66MHZ<br>▼100/100MHZ<br>133/133MHZ |
|                                                                                                    |                                                         | ESC :Exit ↑↓:Sel                                                        |
|                                                                                                    |                                                         | PgUp/PgDn: Modify                                                       |
|                                                                                                    |                                                         | F1 : Help F2/F3: Color                                                  |
|                                                                                                    |                                                         |                                                                         |

**CPU/DRAM Base Frequency >** to set the CPU and DRAM frequency by software. It provide three option to set (66/66 , 100/100,133/133) . The default is 100/100 in order to bootable when you use Celeron CPU first time.

**CPU Multiple Factory >** to set the multiple of the CPU . We suggest you to use H/W TRAP.

**DRAM CAS# Latency >** to specify the CAS latency timing form SDRAM DRAM.

## 4.6 Power Management Setup

| AMIBIOS SETUP – POWER MANAGEMENT SETUP |          |                               |
|----------------------------------------|----------|-------------------------------|
| (-)                                    |          | <u>.</u>                      |
| Power Switch Type                      | On/Off   | Available Options:<br>▼On/Off |
| ACPI Aware O/S                         | No       | Suspend                       |
| ACPI Standby State                     | S1       |                               |
| InItalize VGA BIOS By S3               | Enabled  |                               |
| Power Management                       | Enabled  |                               |
| Wake up on Ring/Lan                    | Disabled |                               |
| Power Type Select                      | AT       |                               |
|                                        |          |                               |
|                                        |          |                               |
|                                        |          |                               |
|                                        |          |                               |
|                                        |          |                               |
|                                        |          |                               |
|                                        |          |                               |
|                                        |          |                               |
|                                        |          |                               |
|                                        |          |                               |
|                                        |          |                               |
|                                        |          |                               |
|                                        |          | ESC :Exit ↑ ↓ :Sel            |
|                                        |          | PgUp/PgDn: Modify             |
|                                        |          | F1 : Help F2/F3: Color        |
|                                        |          |                               |
|                                        |          |                               |

**Power Switch Type >** to specify how the powers button on the chassis is operated.

## ACPI Standby State: S1/POS

This item allows you to select power Management ACPI mode.

**Power Management/APM: Disable, Max Saving, Min Saving, or User Defined >** Max Saving puts the system into power saving mode after a brief inactivity period. Min Saving is almost the same as Max Saving except that the inactivity period is longer. User Defined allows you to set power saving options according to your requirement.

**Note: Advanced Power Management (APM)** has to be installed to keep the system time updated when the computer enters suspend mode activated by the Power Management.

Under DOS environment, you need to add

DEVICE=C:\DOS\POWER.EXE in your CONFIG.SYS

Under Windows 3.x and Windows 95, you have to install Windows with APM feature. A battery and power cord icon labeled "Power" will appear in the "Control Panel"

**Power Management/APM >** to enable or disable the Advanced Power Management feature.

**Video Power Down Mode >** to specify the power state of the VESA VGA video subsystem after the specified period of display-idle has ended.

4.7 PCI/Plug and Play Setup

| AMIBIOS SETUP - PCI/PLUG AND PLAY SETUP |                                                                                                    |  |
|-----------------------------------------|----------------------------------------------------------------------------------------------------|--|
| alienus, inc. Ali Ri                    |                                                                                                    |  |
| No                                      | Available Options:                                                                                                    |  |
| No                                      | Yes                                                                                                    |  |
| Enabled                                 |                                                                                                    |  |
| Enabled                                 |                                                                                                    |  |
| 64                                      |                                                                                                    |  |
| Yes                                     |                                                                                                    |  |
| AGP                                     |                                                                                                    |  |
| PCI                                     |                                                                                                    |  |
| No                                      |                                                                                                    |  |
| Auto                                    |                                                                                                    |  |
| Auto                                    |                                                                                                    |  |
| Auto                                    |                                                                                                    |  |
| Auto                                    |                                                                                                    |  |
| PnP                                     |                                                                                                    |  |
| PnP                                     |                                                                                                    |  |
| PnP                                     |                                                                                                    |  |
| PnP                                     |                                                                                                    |  |
| PnP                                     |                                                                                                    |  |
| PnP                                     |                                                                                                    |  |
| PCI/PnP                                 | ESC :Exit ↑ ↓ :Sel                                                                                                    |  |
| PCI/PnP                                 | PgUp/PgDn: Modify                                                                                                    |  |
| PCI/PnP                                 | E1 · Help E2/E3· Color                                                                                                    |  |
| PCI/PnP                                 |                                                                                                    |  |
| PCI/PnP                                 |                                                                                                    |  |
|                                         | PCI / PLUG AND F<br>atrends, Inc. All River<br>No<br>Enabled<br>Enabled<br>64<br>Yes<br>AGP<br>PCI<br>No<br>Auto<br>Auto<br>Auto<br>Auto<br>Auto<br>Auto<br>Auto<br>PnP<br>PnP<br>PnP<br>PnP<br>PnP<br>PnP<br>PnP<br>Pn |  |

#### Plug and Play Aware O/S > Yes or No

When PnP OS is installed, the OS may reassign interrupts when the setting is "Yes". When a non-PNP OS is installed or to prevent reassigning of interrupt settings, select setting to "No".

**Clear NVRAM on Every Boot >** if *yes*, BIOS will auto-clear NVRAM on every boot.

**On Board PCI LAN Controller >** to enable and disable the on board PCI LAN Controller (Intel 82559)

**On Board PCI AUDIO Controller >** to enable and disable the on board PCI AUDIO Controller (C-MEDIA 8738)

**PCI Latency Timer (PCI Clocks) >** to define the latency timing (PCI clock) for all PCI devices on the PCI bus.

**The Vga Card After Bridge >** to specify the PCI vga card location. If you add one PCI vga card after the PCI bridge in the backplane, the option must be set YES. If add one vga card before the PCI bridge in the backplane, the option must be set NO.

**Primary Graphics Adapter >** to specify the first VGA to display when have many VGA card in the system.

**Allocate IRQ to PCI VGA >** to allocate IRQ to PCI VGA, answer Yes and vice versa.

**PCI Slot (1,2,3,4) IRQ Priority >** to specify the IRQ priority to be used by the PCI devices on slot 1 to 4.

**DMA Channel (0,1,3,5,6,7)** > to indicate whether or not the DMA channel is assigned for a PnP or ISA card.

**IRQ (3,4,5,7,9,10,11,14,15)** > to assign the displayed IRQ to be used by a legacy ISA adapter card. The settings are ISA/EISA or PCI/PnP.

## 4.8 Peripheral Setup

| AMIBIOS SETUP – PERIPHERAL SETUP |                                                       |                        |  |
|----------------------------------|-------------------------------------------------------|------------------------|--|
| (C)2001 American Megatro         | (C)2001 American Megatrends, Inc. All Rights Reserved |                        |  |
|                                  |                                                       | A                      |  |
| Etherent Device                  | Enabled                                               | Disabled               |  |
| USB Function                     | Enabled                                               | ▼ Enabled              |  |
| USB KB/Mouse/FDD Legacy Support  | Disabled                                              |                        |  |
| OnBoard FDC                      | Enabled                                               |                        |  |
| OnBoard Serial PortA             | 3F8/COM1                                              |                        |  |
| OnBoard Serial PortB             | 2F8/COM2                                              |                        |  |
| Serial Port2 Mode                | Normal                                                |                        |  |
| OnBoard Parallel Port            | 378h                                                  |                        |  |
| Parallel Port Mode               | SPP                                                   |                        |  |
| Parallel Port IRQ                | 7                                                     |                        |  |
| Parallel Port DMA                | N/A                                                   |                        |  |
| OnBoard PCI IDE                  | Both                                                  |                        |  |
|                                  |                                                       |                        |  |
|                                  |                                                       |                        |  |
|                                  |                                                       |                        |  |
|                                  |                                                       |                        |  |
|                                  |                                                       |                        |  |
|                                  |                                                       |                        |  |
|                                  |                                                       | ESC :Exit    ↑  ↓ :Sel |  |
|                                  |                                                       | PgUp/PgDn: Modify      |  |
|                                  |                                                       | F1 : Help F2/F3: Color |  |
|                                  |                                                       |                        |  |

**Ethernet Device** > to enable the Ethernet controller . (MAC :SIS900 PHY : ICS1893)

**USB Function >** to enable or disable the USB (Universal Serial Bus) functions.

**USB KB/Mouse/FDD Legacy Support** > to enable or disable the USB functions in DOS mode.

**Onboard FDC >** to enable the FDC on your board. If you set it Auto, the BIOS will decide if the FDC should be enabled, automatically).

**Onboard Serial Port A (/B) >** to specify the I/O port address of the serial port A (/B). If you set it Auto, the BIOS will decide the correct I/O port address, automatically.

Serial Port B Mode > to specify the mode of serial port B.

**IR Duplex Mode >** to specify the mode of IR device that is connected to the IR port.

IrDA Protocol > to specify the function mode if an IrDA mode is selected.

**Onboard Parallel Port >** to specify the I/O port address of the parallel port.

**Parallel Port Mode >** to specify the mode of parallel port. The options are:

Normal (normal parallel port mode),

Bi-Dir (supports bi-directional transfer),

*EPP* (supports devices that comply with the Enhanced Parallel Port specification),

*ECP* (supports devices that comply with the Extended Capabilities Port).

**Parallel Port IRQ >** to assign certain IRQ to the parallel port. The optimal and fail-safe settings are 7.

**Parallel Port DMA Channel >** available only if the parallel port mode is ECP. The optimal and fail-safe settings are 3.

**Onboard IDE >** to define which on-board IDE controller channel(s) to be used. Available options are primary, Secondary, Both and Disabled.

## 4.9 Hardware Monitor Setup

| AMIBIOS SETUP – HARDWARE MONITOR SETUP                |                      |                                                 |
|-------------------------------------------------------|----------------------|-------------------------------------------------|
| (C)2001 American Megatrends, Inc. All Rights Reserved |                      |                                                 |
|                                                       |                      |                                                 |
| —=≡ System Hardware 1                                 | Monitor ≡—           | Available Options:<br>$\blacksquare \equiv = -$ |
| Vcore                                                 | 1.440 v              | •                                               |
| 2.5V                                                  | 2.510 v              |                                                 |
| 3.3V                                                  | 3.296 v              |                                                 |
| +5V                                                   | 4.972 v              |                                                 |
| +12V                                                  | 12.032 v             |                                                 |
| SB3V                                                  | 3.252 v              |                                                 |
| -12V                                                  | -12.049 v            |                                                 |
| SB5V                                                  | 5.026 v              |                                                 |
| CPU FAN Speed                                         | 6192 RPM             |                                                 |
| SYSTEM Temperature                                    | <b>32</b> °C / 89°F  |                                                 |
| CPU Temperature                                       | <b>77</b> °C / 170°F |                                                 |
|                                                       |                      |                                                 |
|                                                       |                      |                                                 |
|                                                       |                      |                                                 |
|                                                       |                      |                                                 |
|                                                       |                      |                                                 |
|                                                       |                      | ESC :Exit     ↑  ↓ :Sel                         |
|                                                       |                      | PgUp/PgDn: Modify                               |
|                                                       |                      | F1 : Help F2/F3: Color                          |
|                                                       |                      |                                                 |
|                                                       |                      |                                                 |

This setup helps users monitor the ROCKY-3708E2V board on board system voltage and fan speed. The function is implemented by on board ITE8705 chip. The voltage monitoring will cover Vcore, 2.5V, +3.3V, SB3V, SB5V, +5V, +12V, -12V, and -5V. And there is one fan connector for CPU fan.

**Note**: normal CPU Fan RPM is over than 5000 RPM. If your CPU Fan RPM is less than that figure, something is wrong and the CPU will be in overheat condition. Make sure that the connection at CN10 is correct.

## 4.10 Auto-Detect Hard Disks

| AMIBIOS SETUP – STANDARD CMOS SETUP   |                                                      |  |
|---------------------------------------|------------------------------------------------------|--|
| (C)2001 American Megatrends, Inc      | c. All Rights Reserved                               |  |
|                                       |                                                      |  |
| Data (mm/dd/yyyyy): Mon Feb 04, 2002  | Base Memory: 639 KB                                  |  |
| Time (hh/mm/ss) : 02 :35 : 33         | Extd Memory: 255MB                                   |  |
|                                       |                                                      |  |
| Floppy Drive A : 1.44 MB 3 1/2        |                                                      |  |
| Floppy Drive B : Not Installed        |                                                      |  |
|                                       | LBA Blk PIO 32Bit                                    |  |
| Type Size Cyln Head Wpcor             | m Sec Mode Mode Mode Mode                            |  |
| Pri Master :User 40020Mb 19158 16 0   | 255 On On 5 Off                                      |  |
| Pri Slave : Not Installed             |                                                      |  |
| Sec Master: Not Installed             |                                                      |  |
| Sec Slave :CDROM                      | 5 Off                                                |  |
|                                       |                                                      |  |
|                                       |                                                      |  |
| Boot Sector Virus Protection Disabled |                                                      |  |
| Month : Jan - Dec                     | <b>ESC</b> : <b>Exit</b> $\uparrow \downarrow$ : Se1 |  |
| Day : 01 - 31                         | PgUp/PgDn : Modify                                   |  |
| Year : 1980 - 2099                    | F1: Help F2/F3 :Color                                |  |
|                                       |                                                      |  |
|                                       |                                                      |  |

This setup helps users to detect the hard disks or CDROM parameters automatically.

## 4.11 Change Supervisor Password

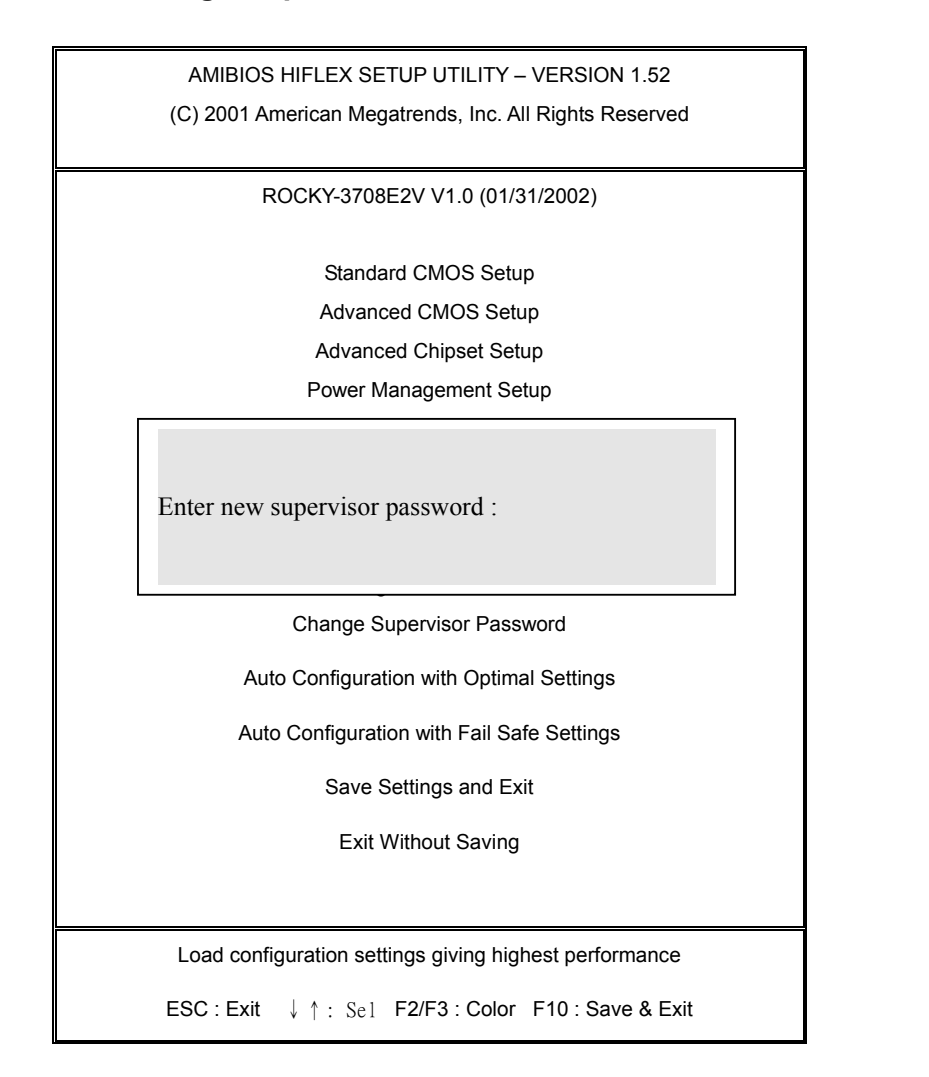

Password set to help users against the system to be broken by strangers. If users forget the password, set the JP1 at clear cmos position to clear the password.

## 4.11 Auto Configuration with Optimal Setup

| AMIBIOS HIFLEX SETUP UTILITY – VERSION 1.52            |
|--------------------------------------------------------|
| (C) 2001 American Megatrends, Inc. All Rights Reserved |
|                                                        |
| ROCKY-3708E2V V1.0 (01/31/2002)                        |
|                                                        |
| Standard CMOS Setup                                    |
| Advanced CMOS Setup                                    |
| Advanced Chipset Setup                                 |
| Power Management Setup                                 |
| Load high performance settings (Y/N)? N                |
| Change Supervisor Password                             |
| Auto Configuration with Optimal Settings               |
| Auto Configuration with Fail Safe Settings             |
| Save Settings and Exit                                 |
| Exit Without Saving                                    |
|                                                        |
| Load configuration settings giving highest performance |
| ESC : Exit ↓ ↑ : Sel F2/F3 : Color F10 : Save & Exit   |

When choose **Auto Configuration with Optimal Settings** will load optimized defaults for regular use. Choosing this setting will modify all applicable settings.

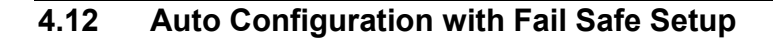

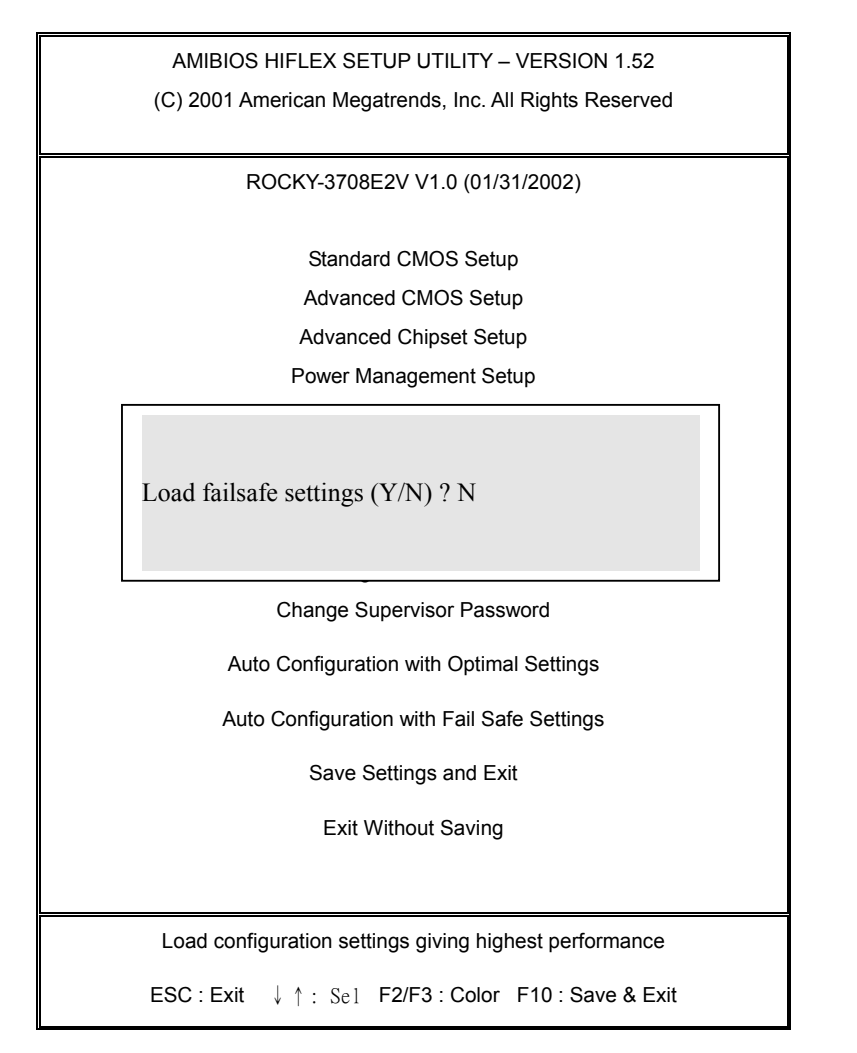

When choose **Auto Configuration with Fail Safe Settings** will load the minimized settings for Troubleshooting. The performance should be very poor when use this setting.

## 4.13 Save settings and Exit

| AMIBIOS HIFLEX SETUP UTILITY – VERSION 1.52            |
|--------------------------------------------------------|
| (C) 2001 American Megatrends, Inc. All Rights Reserved |
|                                                        |
| ROCKY-3708E2V V1.0 (01/31/2002)                        |
|                                                        |
| Standard CMOS Setup                                    |
| Advanced CMOS Setup                                    |
| Advanced Chipset Setup                                 |
| Power Management Setup                                 |
| Save current settings and exit (Y/N) ? Y               |
| Change Supervisor Password                             |
| Auto Configuration with Optimal Settings               |
| Auto Configuration with Fail Safe Settings             |
| Save Settings and Exit                                 |
| Exit Without Saving                                    |
|                                                        |
| Load configuration settings giving highest performance |
| ESC : Exit ↓ ↑ : Sel F2/F3 : Color F10 : Save & Exit   |

This setup will save the settings and exit the CMOS setup , then reboot the system.

#### 4.14 Exit without saving

AMIBIOS HIFLEX SETUP UTILITY – VERSION 1.52 (C) 2001 American Megatrends, Inc. All Rights Reserved ROCKY-3708E2V V1.0 (01/31/2002) Standard CMOS Setup Advanced CMOS Setup Advanced Chipset Setup Power Management Setup

Quit without saving (Y/N)? Y

Change Supervisor Password

Auto Configuration with Optimal Settings

Auto Configuration with Fail Safe Settings

Save Settings and Exit

Exit Without Saving

Load configuration settings giving highest performance

ESC : Exit  $\downarrow \uparrow$  : Se1 F2/F3 : Color F10 : Save & Exit

This setup will not save the settings that will be lost ,then exit the CMOS setup.

# 5

# Appendix A. Watch-Dog Timer

The WatchDog Timer is a device to ensure that standalone systems can always recover from abnormal conditions that cause the system to crash. These conditions may result from an external EMI or a software bug. When the system stops working, hardware on the board will perform hardware reset (cold boot) to bring the system back to a known state. Three I/O ports control the operation of WatchDog Timer.

| 443 (hex)     | Write | Set WatchDog Time period               |
|---------------|-------|----------------------------------------|
| 443 (hex)     | Read  | Enable the refresh the WatchDog Timer. |
| 043/843 (hex) | Read  | Disable the WatchDog Timer.            |

Prior to enable the WatchDog Timer, user has to set the time-out period. The resolution of the timer is 1 second and the range of the timer is from 1 sec to 255 sec. You need to send the time-out value to the I/O port – 443H, and then enable it by reading data from the same I/O port – 443H. This will activate the timer that will eventually time out and reset the CPU board. To ensure that this reset condition won't occur, the WatchDog Timer must be periodically refreshed by reading the same I/O port 443H. This must be done within the time-out period that is set by the software, please refer to the example program. Finally, we have to disable the WatchDog timer by reading the I/O port -- 843H or 043H. Otherwise the system could reset unconditionally.

A tolerance of at least 5% must be maintained to avoid unknown routines in the operating system (DOS), such as disk I/O that can be very timeconsuming. Therefore if the time-out period has been set to 10 seconds, the I/O port 443H must be read within 7 seconds.

## Example assembly program:

 $TIMER_PORT = 443H$ 

 $TIMER_START = 443H$ 

TIMER\_STOP = 843H

;;INITIAL TIMER COUNTER

MOV DX, TIMER\_PORT

MOV AL, 8 ;;8 seconds

OUT DX, AL

MOV DX, TIMER\_START

IN AL, DX. ;;START COUNTER

#### W\_LOOP:

MOV DX, TIMER\_STOP

IN AL, DX

MOV DX, TIMER\_START

IN AL, DX ;;RESTART COUNTER

#### ;;ADD YOUR APPLICATION HERE

CMP EXIT\_AP, 0

JNE W\_LOOP

MOV DX, TIMER\_STOP

IN AL, DX

;;EXIT AP

# Appendix B. I/O Address Map

#### • I/O Address Map

| I/O Address | Description                          |  |
|-------------|--------------------------------------|--|
| Мар         |                                      |  |
| 000-01F     | DMA Controller #1                    |  |
| 020-021     | Interrupt Controller # 1, Master     |  |
| 040-05F     | System Timer                         |  |
| 060-06F     | Standard 101/102 keyboard Controller |  |
| 070-07F     | Real time Clock, NMI Controller      |  |
| 080-0BF     | DMA Page Register                    |  |
| 0A0-0BF     | Interrupt Controller # 2             |  |
| 0C0-0DF     | DMA Controller # 2                   |  |
| 0F0-0F0     | Clear Math Coprocessor Busy          |  |
| 0F1-0F1     | Reset Math Coprocessor               |  |
| 0F8-OFF     | Math Coprocessor                     |  |
| 170-1F7     | BUS Master PCI IDE Controller        |  |
| 278-27F     | Parallel Printer Port 2              |  |
| 2F8-2FF     | Serial Port 2                        |  |
| 294-297     | PCI bus                              |  |
| 376-376     | BUS Master PCI IDE Controller        |  |
| 378-37F     | Parallel Printer Port 1              |  |
| 3B0-3DF     | Standard AGP Graphic Adapter         |  |
| 3F0-3F7     | Floppy Disk Controller               |  |
| 3F8-3FF     | Serial Port 1                        |  |
| 443         | Watch dog timer enable               |  |
| 843/043     | Watch dog timer disable              |  |

#### 1 st MB Memory Address Map

| Description             |
|-------------------------|
| SYSTEM MEMORY           |
| VGA BUFFER              |
| VGA BIOS                |
| NO USE                  |
| DEFAULT DOC2000 ADDRESS |
| SYSTEM BIOS             |
| EXTEND MEMORY           |
|                         |

#### **IRQ Mapping Chart**

| IRQ0 | System Timer   | IRQ8  | RTC clock     |
|------|----------------|-------|---------------|
| IRQ1 | Keyboard       | IRQ9  | SCSI PORT A   |
| IRQ2 | IRQ Controller | IRQ10 | LAN           |
| IRQ3 | COM2           | IRQ11 | IDE RAID      |
| IRQ4 | COM1           | IRQ12 | PS/2 mouse    |
| IRQ5 | LAN            | IRQ13 | FPU           |
| IRQ6 | FDC            | IRQ14 | Primary IDE   |
| IRQ7 | Printer        | IRQ15 | Secondary IDE |

#### **DMA Channel Assignment**

| Channel | Function                     |  |
|---------|------------------------------|--|
| 0       | Available                    |  |
| 1       | Available                    |  |
| 2       | Floppy disk                  |  |
| 3       | Available                    |  |
| 4       | Cascade for DMA controller 1 |  |
| 5       | Available                    |  |
| 6       | Available                    |  |
| 7       | Available                    |  |

# Appendix C. ATX Power Supply

The following notes show how to connect ATX Power Supply to the backplanes and / or the ISBC card.

## A. For backplanes with ATX Connector

- 1. Please, disconnect the AC cord of the Power Supply from the AC source to prevent sudden electric surge to the board.
- 2. Please, check the type of your CPU board. All CPU board listed on the next page support ATX power supply but has two types of power switch connection:
- 2.1. ROCKY-3703EVR (through Power Button & GND):

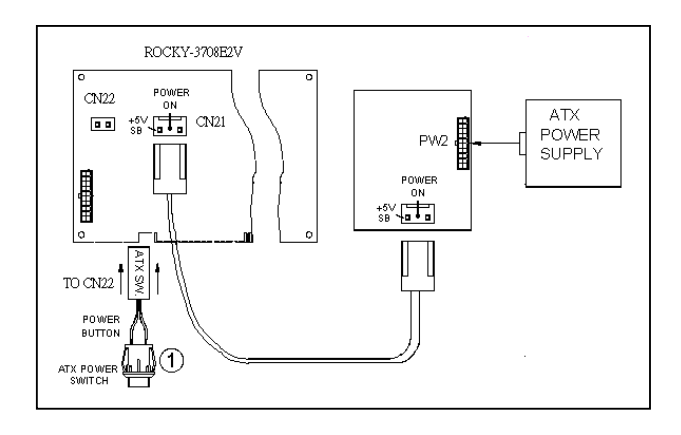

Connect the ATX power button switch to the CN29 (power button). And connect the power cable from Backplane to CN30 of CPU card.

If you want to turn ON the system, just press the button once. And if you want to turn off the power supply, please press the ATX power switch button for about 4 seconds.

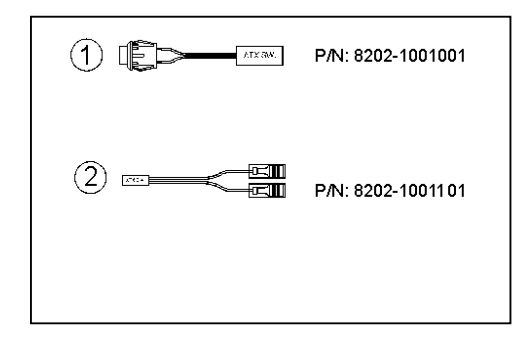

# B. For the backplanes with ATX power supply connector

For some SBC without ATX power ON/OFF function, then you can control the ATX power supply through backplane's PS ON connector. Refer to the figure below: for the backplanes with ATX connector, the connection can be made simply as following:

- 1. Connect the ON/OFF (ordinary one) switch to Pin 2 (PS ON) and Pin 3 (GND) of connector CN2
- 2. You may now turn the power ON/OFF by the power switch

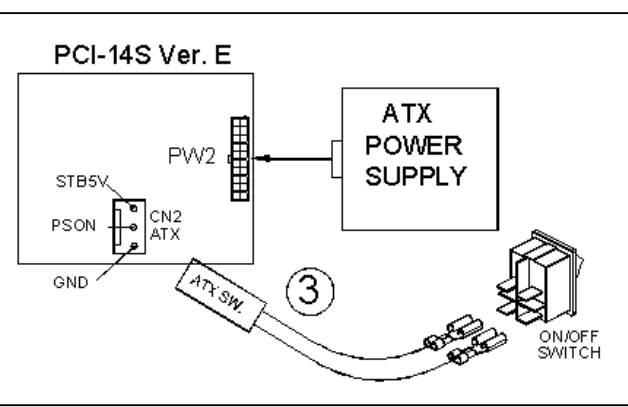

# Appendix D. How to use Wake-Up Function

The ROCKY-3708E2V provides two kind of Wake up Function. This page describes how to use Modem Wake-Up and LAN Wake-Up function.

Wake-Up function is working while you use ATX power supply,

#### Wake-Up By Ring:

You must set the option *Power On By Ring* of CMOS SETUP to be enabled. The ATX power supply will be switched on when there is a ring signal detected on pin "RI" of serial port.

#### Wake-Up On LAN:

When your computer is in power-down status, you can see LAN Link/Active LED is flashing. This status indicates that the LAN chip has entered standby mode and waits for Wake-Up signal. You can use other computers to wake up your computer by sending ID to it.

<u>ID</u>: ID is the address of your system LAN. Every LAN chip has a factoryset ID, which you can find it from network information in WINDOWS.

ID's format is xxxxxxxxxx Example ID: 009027388320

# Appendix E. ROCKY-3708E2V Driver List

The ROCKY-3708E2V has many components on board, so it has to install the drivers. The detail lists describe below.

| Function | Component          | Description                          |
|----------|--------------------|--------------------------------------|
| AGP      | SIS635             | The system needs to install the      |
|          |                    | driver of the AGP to run the         |
|          | SISTAGE            | AGP interface perfectly.             |
| LAN1     | SIS635             | The SIS635 has included LAN          |
|          | 1.CDROM\ LAN\ SIS\ | MAC (SIS900). It needs to            |
|          | SIS630\            | install the LAN driver if you want   |
|          |                    | to use the function.                 |
| IDE      | SIS635             | The SIS635 has to install the        |
|          | 1.CDROM\ others    | IDE driver in APM mode when          |
|          | \SIS \AGP\         | the operation system is              |
|          |                    | Windows2000 or Windows XP .          |
| LAN2     | INTEL 82559        | The ROCKY-3708E2V provides           |
|          |                    | the other LAN chipset (Intel         |
|          |                    | 82559). It needs to install the      |
|          |                    | driver if you want to use the        |
|          |                    | function. The ROCKY-3708EV           |
|          |                    | does not provide this chipset.       |
| AUDIO    | C-Media 8738LX     | The ROCKY-3708E2V                    |
|          |                    | /ROCKY-37089EV provides an           |
|          |                    | Audio chipset on board. It needs     |
|          |                    | to install driver if you want to use |
|          |                    | this function.                       |
| VGA      | SIS315 AGP 4X      | The ROCKY-3708E2V/                   |
|          |                    | ROCKY-3708EV provides an             |
|          |                    | VGA chipset on board.                |

# Appendix F. How to install Audio Driver

The ROCKY-3708E2V provide one 3D audio chipset (C-MEDIA 8738 )on board. It supports 4.1/5.1 speakers. This page describes how to install audio chipset driver.

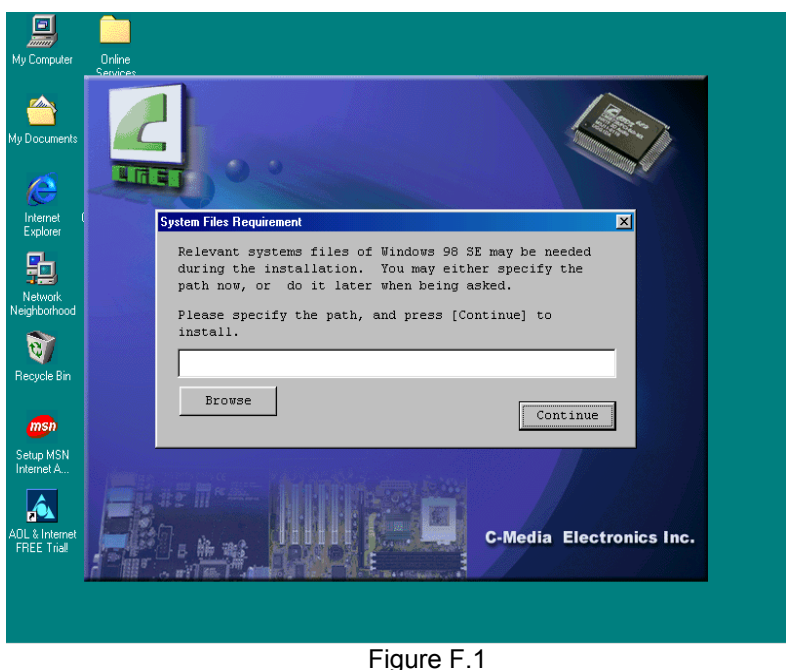

First, Press SETUP.EXE. The screen will display like Figure F.1. You can browse the path or continue the installation.

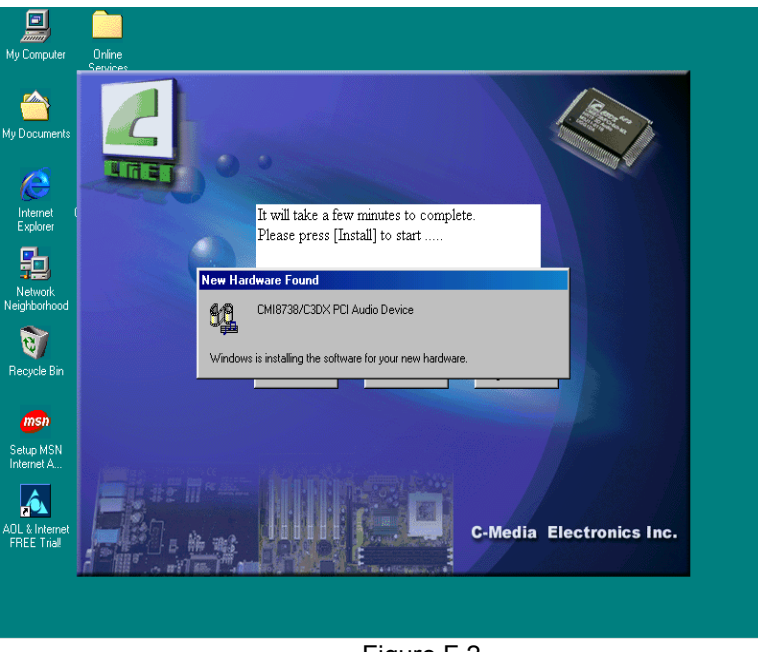

Figure F.2

After first step, the system will detect an Audio Device like Figure F.2.

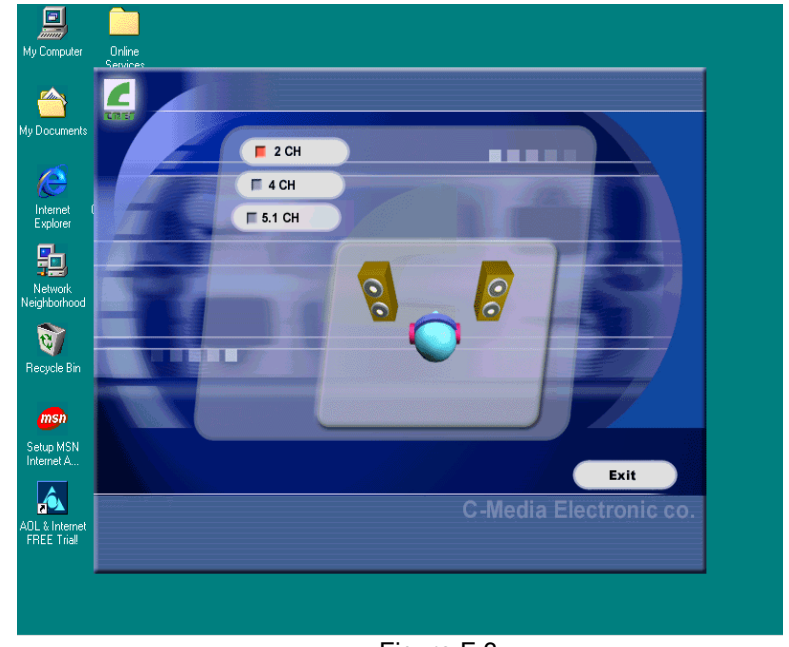

Figure F.3

After detect the Audio device, you must indicate your environment that has 2 , 4, or 5.1 speakers like Figure F.3 .

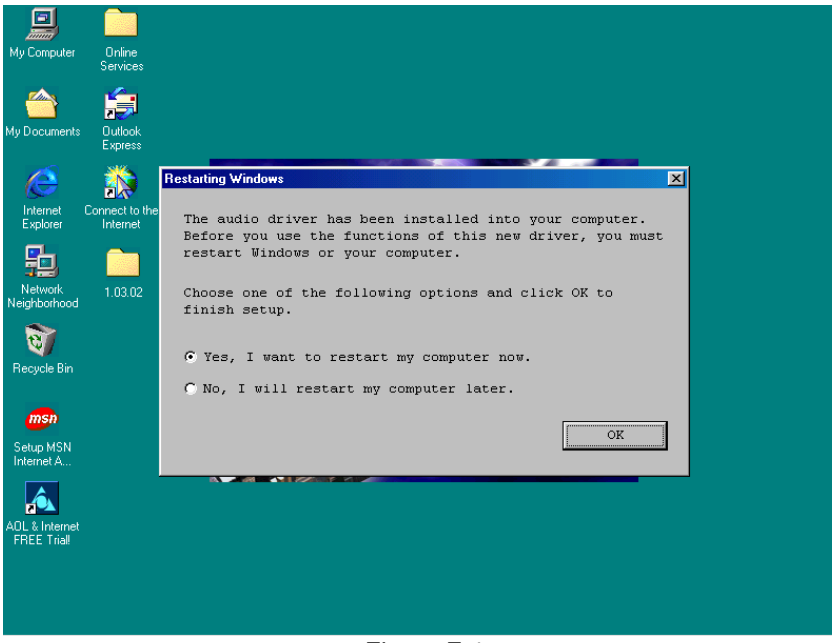

Figure F.4

When finish the installation , please reboot your system like Figure F.4 .